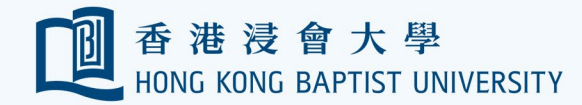

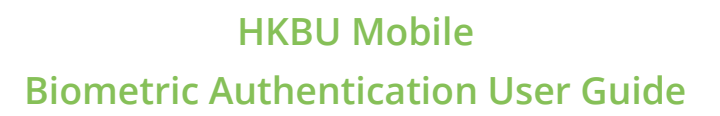

Information Technology

Office of

資訊科技處

## **Prerequisites:**

- Please make sure your device supports biometrics and has enabled biometric protection from your device settings.
- (2) If you still have trouble on registering biometrics, please try to remove all biometrics from your device settings and add them again.

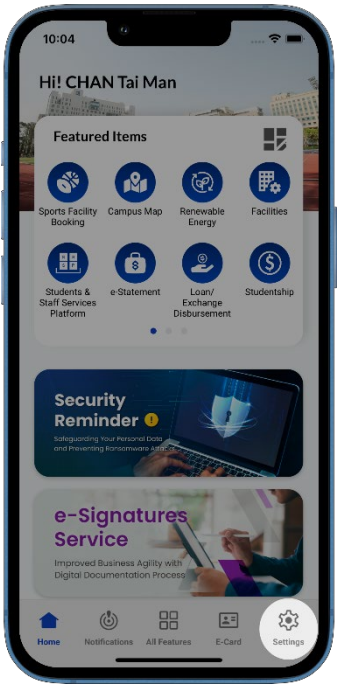

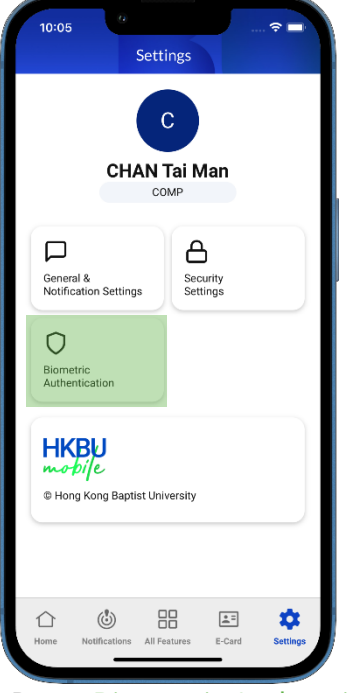

Press Biometric Authentication.

Press Settings from the bottom bar.

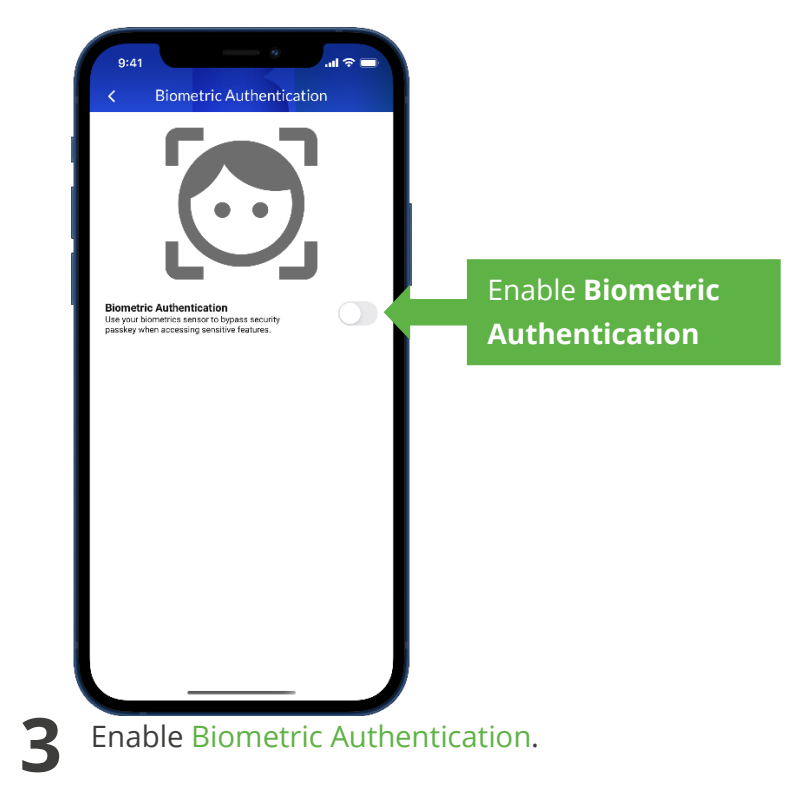

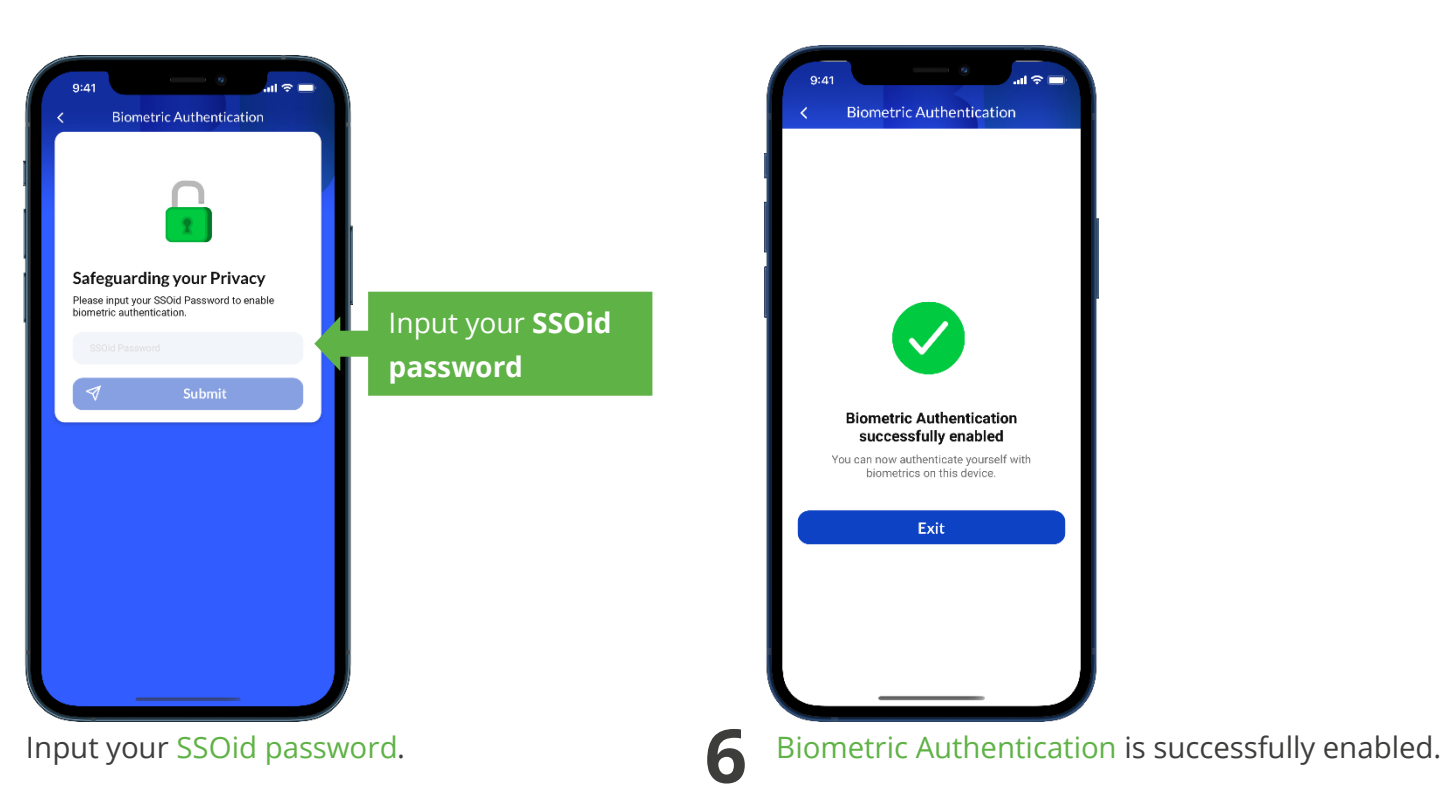

5